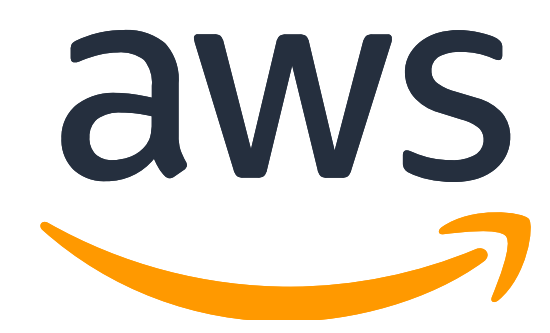

# **Builders Online - DevOps**

AWS CDK Hands-on Lab

June 24, 2021

# 1. AWS CDK 로 ECS DevOps 실전 적용하기

본 실습은 소수의 DevOps Engineer 가 동시에 다수의 서비스 개발에 참여하여 MSA/IaC 기반으로 전체 Infrastructure 를 구성 및 배포하기 위한 Best Practice 를 AWS CDK 기반으로 실습합니다. 본 실습을 통해서 완성된 CDK Project 를 활용하면 Container 기반의 DevOps(Culture+Practice+Tool) 역량을 빠르게 끌어 올릴 수 있습니다.

### 4-1. 소스 코드 준비(DevOps Team)

```
여기를 클릭하여 본 실습을 위한 기본 소스 코드를 확인하고, 다음과 같이 실습용 코드를
다운로드합니다. 오늘 실습을 위해서 hol_20210624 branch 가 준비되어 있습니다.
git clone https://github.com/aws-samples/aws-ecs-devops-using-aws-cdk.git
-b hol_20210624 aws-ecs-devops-using-aws-cdk-infra
cd aws-ecs-devops-using-aws-cdk-infra
```

다음 작업을 위하여 clone 한 프로젝트를 IDE 를 통하여 CDK 프로젝트를 Open 합니다.

### 4-2. 배포 Target 설정(DevOps Team)

Config/app-config-demo.json 파일을 열어 배포 Target 을 지정합니다. 여기서 Target 은 account(aws sts get-caller-identity), region(ap-northeast-2)그리고 profile(default 인 경우 "default"로 입력)을 뜻합니다.

| ✓ aws-ecs-devops-using-aws-cdk     |   | r |                        |           |  |
|------------------------------------|---|---|------------------------|-----------|--|
| Codk out                           |   | ι |                        |           |  |
|                                    |   |   | "Project": {           |           |  |
| > Codes                            |   |   | "Name": "EcsProject",  |           |  |
| ✓ ☐ config                         |   |   | "Stage": "Demo",       |           |  |
| <pre>{} app-config-demo.json</pre> |   |   | "Account": "8286*****  | ***"<br>> |  |
|                                    |   |   | "Region": "ap-northeas | st-2".    |  |
| > docs                             |   |   | "Profile": "default"   |           |  |
| > 📄 infra                          |   |   |                        |           |  |
|                                    | Ō |   | 8 -                    |           |  |

끝으로 다음 명령어를 실행하여 CDK 프로젝트 초기 셋업을 시작합니다.

```
export APP_CONFIG=config/app-config-demo.json
sh scripts/setup_initial.sh config/app-config-demo.json
```

### 4-3. 기본 Infrastructure 배포하기(DevOps Team)

....

infra/app-main.ts 파일을 열어서 다음을 작성합니다. VPC 와 ECS Cluster 를 생성해주는 Stack 입니다.

```
import { VpcInfraStack } from './common-infra/vpc-infra-stack';
```

new VpcInfraStack(appContext, appContext.appConfig.Stack.VpcInfra);

### 완성된 코드 모습

| 🖌 📄 cdk-workshop - /home/ec2       | 1 #!/usr/bin/env node                                                  |
|------------------------------------|------------------------------------------------------------------------|
| ✓ aws-ecs-devops-using-aws-cdk-    | <pre>i 2 import 'source-map-support/register';</pre>                   |
|                                    | 3                                                                      |
|                                    | 4 import { AppContext } from '/lib/template/app-context';              |
|                                    | 6                                                                      |
| <pre>{} app-config-demo.json</pre> |                                                                        |
|                                    |                                                                        |
|                                    | 9 const appContext = new AppContext{                                   |
|                                    | 10 appConfigEnvName: 'APP_CONFIG',                                     |
| > 🖿 ecs-service                    | 12                                                                     |
| TS app-main.ts                     | <pre>13 if (appContext.stackCommonProps != undefined) {</pre>          |
| > 🖬 lib                            | 14 new VpcInfraStack(appContext, appContext.appConfig.Stack.VpcInfra); |
| > 🔲 node_modules                   | 15 }                                                                   |
|                                    | 16                                                                     |

최종적으로 다음과 같이 새로 추가된 스택을 배포해줍니다.

cdk list
cdk deploy \*VpcInfraStack

배포가 완료되면 VPC 와 ECS Cluster 가 배포된 것을 CloudFormation 이나 각 서비스 화면에서 확인할 수 있습니다.

| CloudFormation > Stacks           |                   |                         |          |                |                  |
|-----------------------------------|-------------------|-------------------------|----------|----------------|------------------|
| Stacks (1)                        |                   | C                       | Delete   | Update Stack a | ctions <b>v</b>  |
| Q EcsProjectDemo-Vpc              |                   | X                       | tive     | View nested    |                  |
|                                   |                   |                         |          |                | <                |
| Stack name                        | Status            | Created time            | ▼ De     | scription      |                  |
| C EcsProjectDemo-VpcInfraStack    | ⊘ UPDATE_COMPLETE | 2021-06-22 17:39:38 UTC |          |                |                  |
| Your VPCs (1/1) Info              |                   |                         |          | C              | Actions <b>v</b> |
| Q Filter VPCs                     |                   |                         |          |                | <                |
| search: Ecs X Clear filters       |                   |                         |          |                |                  |
| Name                              | ♥ VPC ID          | ⊽ Stat                  | te 🔻     | IPv4 CIDR      | IPv              |
| EcsProjectDemo-VpcInfraStack/Comm | onVPC vpc-086150  | 67c04bfa72a 🛛 🔗 A       | vailable | 10.0.0/16      | -                |

#### AWS Builders DevOps - AWS CDK Hands-on Lab

| New ECS Experience<br>Tell us what you think | Clusters                                                                                                    |  |  |  |  |
|----------------------------------------------|----------------------------------------------------------------------------------------------------|--|--|--|--|
| Amazon ECS<br>Clusters<br>Task Definitions   | An Amazon ECS cluster is a regional grouping of one or more container instances on which you can run task requests. Each account receives a default cluster the Amazon ECS service. Clusters may contain more than one Amazon EC2 instance type.<br>For more information, see the ECS documentation. |  |  |  |  |
| Account Settings                             | Create Cluster Get Started                                                                                                    |  |  |  |  |
| Amazon EKS                                   |                                                                                                    |  |  |  |  |
| Clusters                                     |                                                                                                    |  |  |  |  |
| Amazon ECR                                   | View 🗮 list 🚛 card                                                                                                    |  |  |  |  |
| Repositories                                 |                                                                                                    |  |  |  |  |
| AWS Marketplace                              |                                                                                                    |  |  |  |  |
| Discover software                            | CloudWatch monitoring                                                                                                    |  |  |  |  |
| Subscriptions 🗗                              | FARGATE                                                                                                    |  |  |  |  |

### 4-4. Web Frontend Infrastructure 배포하기(DevOps Team)

DevOps Engineer 는 Service 팀과 미팅을 하고, 이를 바탕으로 아키텍처를 설계 후, 다음과 같이 config/app-config-demo.json 에 Configuration 정보를 작성합니다. 본 예제에서는 Frontend 이기 때문에 ALB 가 Public 80 포트로 오픈됩니다. 또한 운영 시 Notification 을 받을 e-mail 주소를 SubscriptionEmails 에 입력합니다.

| EXPLORER                            |   | {} app-config-de | mo.json M • TS app-main.ts                                        |
|-------------------------------------|---|------------------|-------------------------------------------------------------------|
| > OPEN EDITORS 1 UNSAVED            |   | config > {} app- | config-demo.json > { } Stack > { } SampleFrontendFlask >  AppPath |
| $\vee$ AWS-ECS-DEVOPS-USING-AWS-CDK |   | 44               | "SampleFrontendFlask": {                                          |
| > cdk.out                           |   | 45               | "Name": "SampleFrontendFlaskStack".                               |
| > codes                             | • | 46               | "Infraversion": "'1.0.0'".                                        |
| ✓ config                            | • | 47               |                                                                   |
| <pre>{} app-config-demo.json</pre>  | М | 48               | "PortNumber" 80                                                   |
| > docs                              |   | 40               | The annot for ing ", thus                                         |
| $\sim$ infra                        | • | 49               | internetracting . true,                                           |
| > common-infra                      |   | 50               |                                                                   |
| > ecs-service                       | • | 51               | "AppPath": "codes/sample-frontend-flask",                         |
| TS app-main.ts                      |   | 52               | "DesiredTasks": 1,                                                |
| > lib                               | • | 53               | "Cpu": 1024,                                                      |
| > node_modules                      |   | 54               | "Memory": 2048,                                                   |
| > scripts                           |   | 55               |                                                                   |
| > test                              |   | 56               | "AutoScalinaEnable": false.                                       |
| <ul> <li>.gitignore</li> </ul>      |   | 57               | "AutoScalingMinCapacity": 1.                                      |
| 🚥 .npmignore                        |   | 58               | "AutoScalingMaxCapacity" - 2                                      |
| <pre>{} cdk.context.json</pre>      |   | 50               | "AutoScalingTanaotTwosation": 50                                  |
| <pre>{} cdk.json</pre>              |   | 55               | Autoscuttigin getinocutton . 50,                                  |
| CONTRIBUTING.md                     |   | 60               |                                                                   |
| Js jest.config.js                   |   | 61               | "AlarmThreshold": 200,                                            |
| 🕺 LICENSE                           |   | 62               | SubscriptionEmails": ["kwonyul@amazon.com"]                       |
| E LICENSE-SAMPLECODE                |   | 63               | },                                                                |

infra/app-main.ts 파일을 열어서 다음을 작성합니다. ALB 와 ECS Service/Task 를 생성해주는 Stack 입니다.

import { EcsAlbServiceStack } from './ecs-service/ecs-alb-servicestack';

Copyright 2021, Amazon Web Services, All Rights Reserved

••••

## new EcsAlbServiceStack(appContext, appContext.appConfig.Stack.SampleFrontendFlask);

최종적으로 다음과 같이 새로 추가된 스택을 배포해줍니다. cdk list cdk deploy \*SampleFrontendFlaskStack

배포가 완료되면 ALB 와 ECS Service/Task 가 배포된 것을 CloudFormation 이나 각 서비스 화면에서 확인할 수 있습니다.

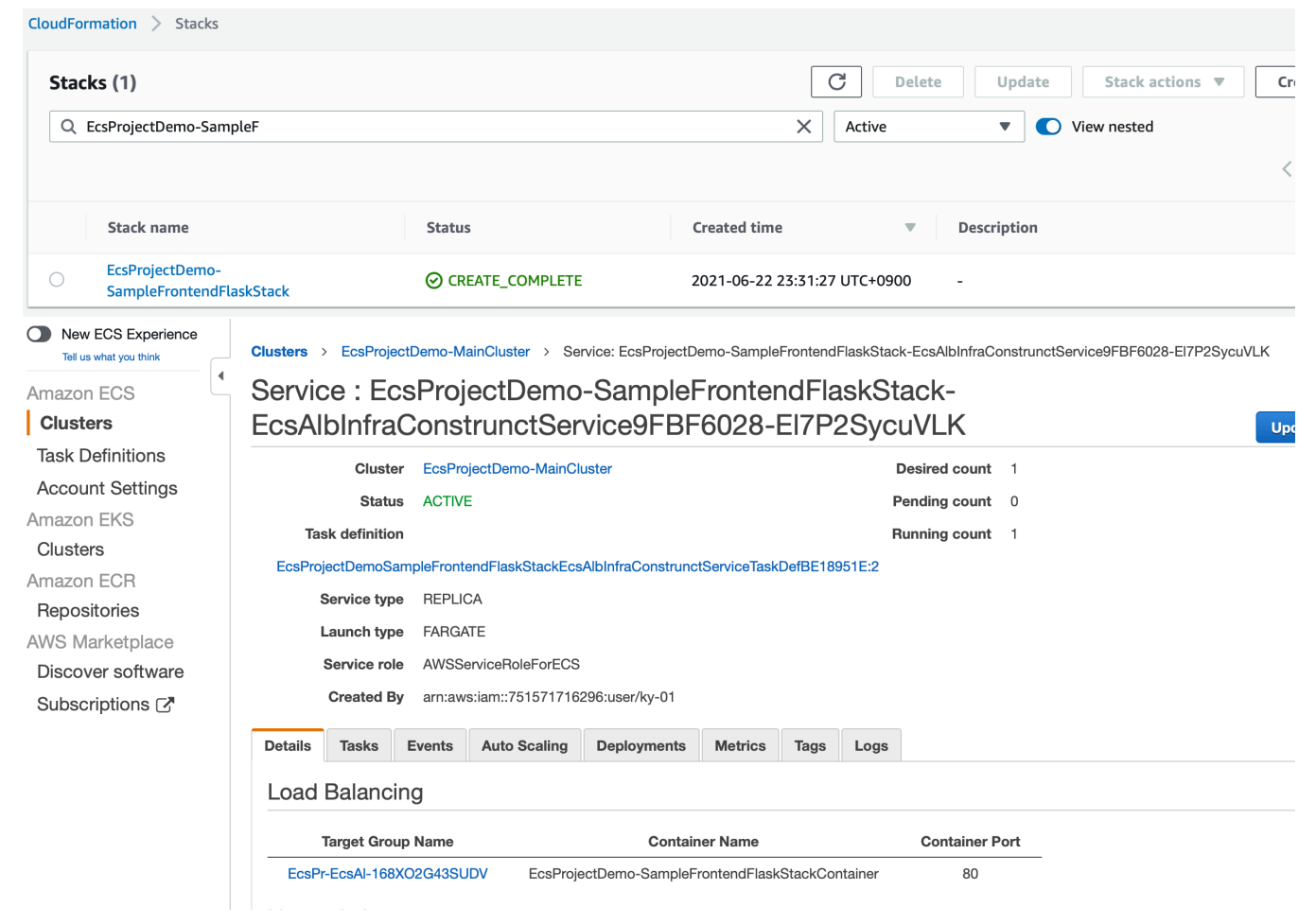

ALB 의 DNS 주소를 웹브라우저를 통하여 정상적으로 open 되는지 확인합니다. ALB 의 주소는 다음 그림과 같이 CDK 배포 과정에 출력됩니다.

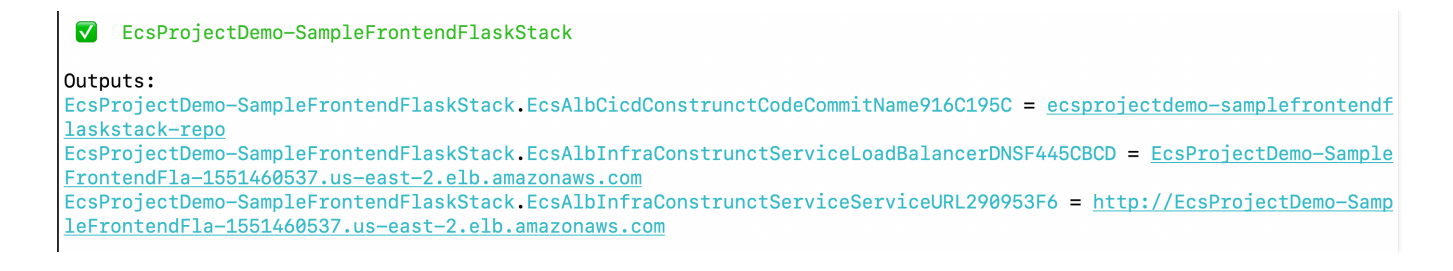

본 초기 웹 페이지는 PHP Sample Page 로서 github 를 통해서 제공되는 초기 화면일 뿐이며 향후 스텝에 CodePipeline 을 통하여 정식 ECR 에 있는 우리만의 Docker Image 가 배포될 예정입니다. 아직 서비스팀에 의해서 정상 Push 되지 않은 상태이기 때문에 최초 배포시에 임시방편으로 지정한 것 뿐입니다.

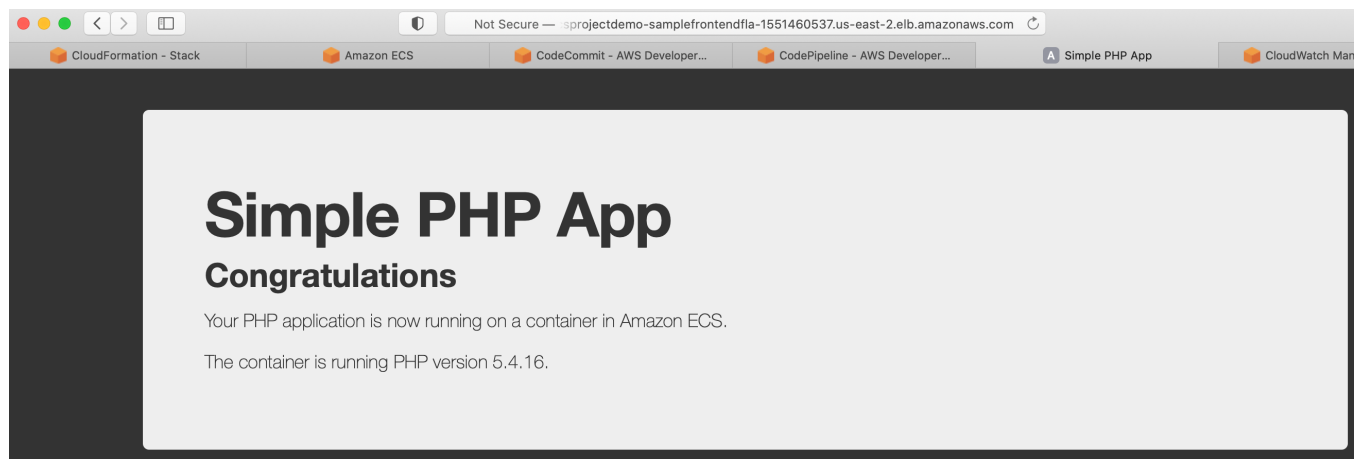

DevOps 팀은 최종적으로 codecommit 주소(ecsprojectdemo-samplefrontendflaskstack-repo) 및 소스 위치 directory(codes/sample-frontend-flask )를 Service 팀에게 전달합니다.

### 새로 생성된 CodeCommit

| Developer Tools X CodeCommit                                                                                              | Developer Tools > CodeCommit > Repositories                                                  |                                  |
|----------------------------------------------------------------------------------------------------|----------------------------------------------------------------------------------------------|----------------------------------|
| <ul> <li>▼ Source • CodeCommit</li> <li>Getting started</li> <li>Repositories</li> <li>Approval rule templates</li> </ul> | Repositories Info         C                                                                  | < 1 > @                          |
| Build • CodeBuild                                                                                                    | Name  v Description Last modified  v                                                         | Clone URL                        |
| <ul> <li>Deploy • CodeDeploy</li> <li>Pipeline • CodePipeline</li> </ul>                                                  | ecsprojectdemo-<br>Samplefrontendfla SampleFrontendFlaskSta 4 minutes ago<br>skstack-repo ck | 🗗 HTTPS 🏼 🗗 SSH<br>🗗 HTTPS (GRC) |
| Settings                                                                                                    |                                                                                              |                                  |

| Amazon Container<br>Services             | × ECR > Repositories                                                                                                    |                                                                                                    |                     |
|------------------------------------------|----------------------------------------------------------------------------------------------------|----------------------------------------------------------------------------------------------------|---------------------|
| Amazon ECS                               | Private Public                                                                                                    |                                                                                                    |                     |
| Clusters<br>Task definitions             | Private repositories (1)     C     View push commands       Q. Find repositories                                                                                                    | Delete                                                                                                    | dit Create re       |
| Amazon EKS<br>Clusters                   | Repository name 🔺 URI                                                                                                    | Created<br>at ⊽                                                                                                    | Tag<br>immutability |
| Amazon ECR<br>Repositories               | <ul> <li>ecsprojectdemo-<br/>samplefrontendflaskstack-<br/>repo</li> <li>B28693440215.dkr.ecr.ap-<br/>northeast-<br/>2.amazonaws.com/ecsprojectdemo-<br/>samplefrontendflaskstack-repo</li> </ul> | Ja440215.dkr.ecr.ap- Jun 24,<br>east- 2021 Disabled<br>zonaws.com/ecsprojectdemo- 03:19:24<br>efrontendflaskstack-repo AM |                     |
| Amazon ECR<br>Repositories<br>Registries | <ul> <li>ecsprojectdemo-<br/>samplefrontendflaskstack-<br/>repo</li> <li>828693440215.dkr.ecr.ap-<br/>northeast-<br/>2.amazonaws.com/ecsprojectdemo-<br/>samplefrontendflaskstack-repo</li> </ul> | Jun 24,<br>2021<br>03:19:24<br>AM                                                                                         | Disabled            |

### 새로 생성된 ECR Repository

### 4-5. Web Frontend Application 배포하기(Service Team)

Service 팀은 이제 사전에 전달받은 codecommit 주소로 clone 후, 사전에 전달받은 directory(codes/sample-frontend-flask

)에 service 로직 코드를 구현하여 준비합니다. 본 실습에서는 편의 상 codes 디렉토리에 미리 준비해두었으며, 실제는 codes 하위의 각 비지니스 로직 구현은 각 서비스 개발팀이 자신의 Repository 에서 구현합니다.

```
git clone https://git-codecommit.ap-northeast-
2.amazonaws.com/v1/repos/ecsprojectdemo-samplefrontendflaskstack-repo
sample-frontend-flask
    cd sample-frontend-flask
    mkdir codes
    cp -r ../aws-ecs-devops-using-aws-cdk-infra/codes/sample-frontend-
flask ./codes/
    git add .
    git commit -m "initial commit"
    git push origin master
```

directory 구조는 아래와 같습니다.

| EXPLORER                            |       | ✤ Dockerfile ×                                 |
|-------------------------------------|-------|------------------------------------------------|
| > OPEN EDITORS                      |       | codes > sample-frontend-flask > 🏕 Dockerfile > |
| $\vee$ ECSPROJECTDEMO-SAMPLEFRONTEN | DFLAS | 1 FROM alpine:3.10                             |
|                                     | ٠     | 2                                              |
| $\sim$ app                          | ٠     | 3 RUN apk add python3 py-pip && \              |
| > static/css                        | •     | 4 python3 -m ensurepip && \                    |
| > templates                         |       | 5 pip installupgrade pip && \                  |
| 🕏 main.py                           |       | 6 pip install flask                            |
| I Dockerfile                        |       |                                                |
|                                     |       | . WORKDTR / app                                |
|                                     |       |                                                |
|                                     |       | 10                                             |
|                                     |       | 11 CMD ["nuthon" "main nu"]                    |
|                                     |       | 12 Cm2 [ pychon , math.py ]                    |
|                                     |       | 12                                             |
|                                     |       |                                                |

CodeCommit 의 master branch 로 push 이벤트 발생 시에 배포 Pipeline 이 시작되도록 구현되어 있습니다. 이제 CodePipeline 으로 이동하여 소스가 자동 배포되는지 확인합니다.

| evelop | er Tools > CodePij                                               | oeline > Pipelines    |                                                             |                          |
|--------|------------------------------------------------------------------|-----------------------|-------------------------------------------------------------|--------------------------|
| Pipe   | elines Info                                                      | C 🗘 Notify 💌 🕅        | View history Release change Delete                          | pipeline Create pipeline |
| Q      | Front                                                            |                       | ×                                                           | < 1 > ©                  |
|        | Name                                                             | Most recent execution | Latest source revisions                                     | Last executed            |
| 0      | EcsProjectDe<br>mo-<br>SampleFronte<br>ndFlaskStack-<br>Pipeline | 💬 In progress         | <b>CodeCommit_SourceMerge</b> – daba8854:<br>initial commit | 27 minutes ago           |

## 다음과 같이 Approve 상태에서 Review 버튼을 클릭해야지 다음 스텝으로 진행되어 최종 배포됩니다.

| 1anual_Approve 🚯       |  |  |
|------------------------|--|--|
| lanual approval        |  |  |
| Waiting for approval - |  |  |
| Review                 |  |  |

| daba8854 C Review                            | ×                     |  |
|----------------------------------------------|-----------------------|--|
| Comments about this action                   |                       |  |
|                                              |                       |  |
| URL for review                               |                       |  |
| Pipeline exe                                 | Preview markdown      |  |
|                                              |                       |  |
| ok                                           |                       |  |
| Manual at                                    |                       |  |
| <ul> <li>Waitir</li> </ul>                   |                       |  |
| Revie                                        | Cancel Reject Approve |  |
| daba8854 CodeCommit_SourceMerge: initial con |                       |  |

### 최종 배포 완료 후에는 다음과 같이 Flask 로 구현된 웹 페이지를 확인할 수 있습니다.

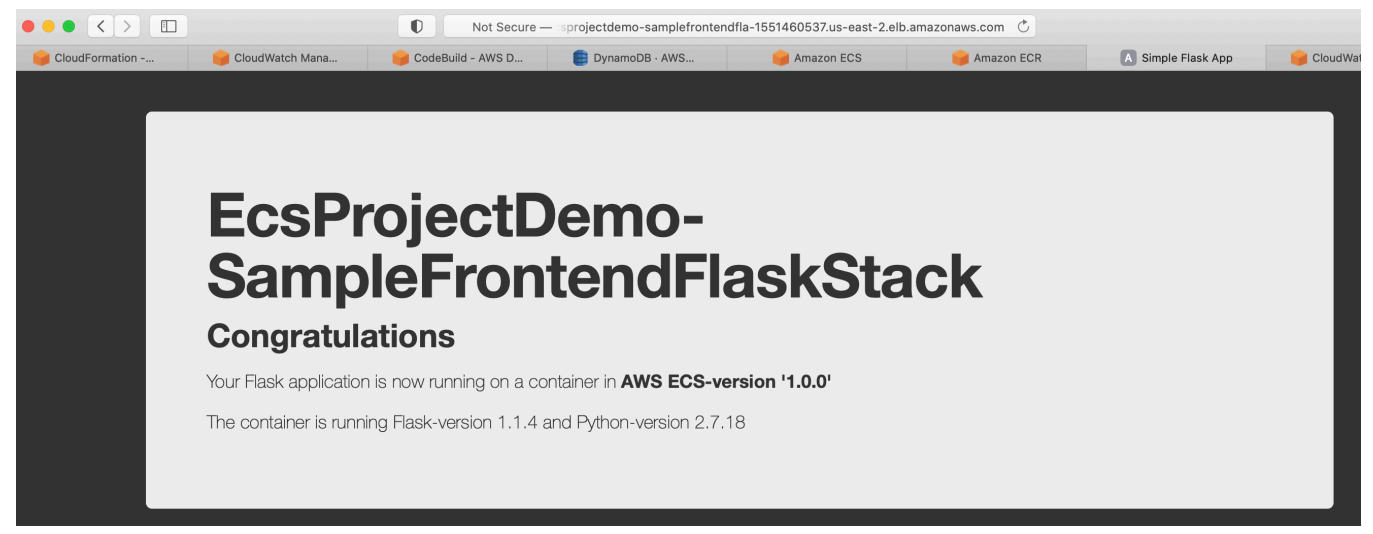

### 4-6. API Backend Infrastructure 배포하기(DevOps Team)

본 단계는 4-4 단계와 거의 유사합니다. 단 본 서비스는 Backend API Service 이기 때문에 Private 으로 배포되고 이때문에 Web Browser 를 통하여 육안으로 직접 확인이 불가하며 대신 Test 용 ECS Task 를 동일 VPC 에 배포하여 AB(Apache Benchmarking) Tool 을 이용하여 원격 자동 부하 테스트합니다. 또한 이때 CloudMap 을 이용하여 Private DNS 로 해당 서비스를 ServiceDiscovery 하여 접속합니다.

- Service Infra Config 작성:

운영 시 Notification 을 받을 e-mail 주소를 SubscriptionEmails 에 입력합니다.

| EXPLORER                       |   | {} app-conf | ig-demo.json M × TS app-main.ts                                       |
|--------------------------------|---|-------------|-----------------------------------------------------------------------|
| > OPEN EDITORS                 |   | config > {} | app-config-demo.json > { } Stack > { } SampleFrontendFlask >  AppPath |
| V AWS-ECS-DEVOPS-USING-AWS-CDK |   | 22          | "SampleBackendEastani". S                                             |
| > cdk.out                      |   | 22          | "News", "Cemple Backand Castoni Stack"                                |
| > codes                        | • | 23          | Name : SampleBackenaFastapiStack ,                                    |
| ✓ config                       | • | 24          | "InfraVersion": "'1.0.0'",                                            |
| {} app-config-demo.json        | М | 25          |                                                                       |
| > docs                         |   | 26          | "PortNumber": 80,                                                     |
| $\sim$ infra                   | • | 27          | "InternetFacing": false,                                              |
| > common-infra                 |   | 28          |                                                                       |
| > ecs-service                  | • | 29          | "AppPath": "codes/sample-backend-fastapi",                            |
| TS app-main.ts                 |   | 30          | "DesiredTasks": 1                                                     |
| > lib                          | • | 31          | "(nu"· 1024                                                           |
| > node_modules                 |   | 32          | "Momony": 2018                                                        |
| > scripts                      |   | 32          | Meniory . 2040,                                                       |
| > test                         |   | 55          |                                                                       |
| <ul> <li>.gitignore</li> </ul> |   | 34          | "AutoScalingEnable": false,                                           |
| 🚥 .npmignore                   |   | 35          | "AutoScalingMinCapacity": 1,                                          |
| {} cdk.context.json            |   | 36          | "AutoScalingMaxCapacity": 2,                                          |
| {} cdk.json                    |   | 37          | "AutoScalingTargetInvocation": 50,                                    |
| CONTRIBUTING.md                |   | 38          |                                                                       |
| Js jest.config.js              |   | 39          | "TableName": "LoaTable".                                              |
| 1 LICENSE                      |   | 40          | ,                                                                     |
| E LICENSE-SAMPLECODE           |   | 41          | "Al armThreshold" · 200                                               |
| E LICENSE-SUMMARY              |   | 42          | "SubscriptionEmpile": ["lauonul@reser cor"]                           |
| {} package-lock.ison           | м | 42          | SubscriptionEmails": ["kwonyul@amazon.com"]                           |
|                                |   | 43          | <b>}</b> ,                                                            |

- Service Infra 코드 작성:

import { EcsAlbServiceStack } from './ecs-service/ecs-alb-servicestack';

```
new EcsAlbServiceStack(appContext,
appContext.appConfig.Stack.SampleBackendFastapi);
```

```
- Service Infra 배포:
```

....

....

cdk list
cdk deploy \*SampleBackendFastapiStack

- Test Infa 코드 작성:

import { EcsCommonServiceStack } from './ecs-service/ecs-commonservice-stack';

```
new EcsCommonServiceStack(appContext,
appContext.appConfig.Stack.LoadTesterScript);
```

- Test Infra 배포:

```
cdk list
cdk deploy *LoadTesterScriptStack
```

최종적으로 CloudWatch 를 통하여 실시간 현황을 확인할 수 있습니다. 하지만 아직 서비스팀을 통해서 서비스 로직이 배포되지 않았기 때문에 사전에 정의된 Test 용 Request URL 이 구현되어 있지 않아서 2XX 가 아닌 4XX 의 에러들만 감지되고 있습니다.

| Cloudwatch         ×           New menu experience | EcsProjectDemo-Samp • | Add widget Actions        | <ul> <li>Save dashboard</li> </ul> |                           |                           | <b>1h</b> 3h 12h 1d 3d 1 |
|----------------------------------------------------|-----------------------|---------------------------|------------------------------------|---------------------------|---------------------------|--------------------------|
| Favorites                                          | ALB-Request-Monitor   | <i>a</i> r                |                                    |                           |                           |                          |
| Dashboards<br>EcsProjectDemo-                      | <b>2.7</b> k          |                           |                                    | <b>2.7</b> k              |                           |                          |
| Dashboard                                          | RequestCount          | HTTPCode_Target_2XX_Count | HTTPCode_Target_3XX_Count          | HTTPCode_Target_4XX_Count | HTTPCode_Target_5XX_Count |                          |
| • Alarms $\bigwedge 3 \odot 7 \odot 2$             | ALB-Request           |                           |                                    |                           |                           |                          |

DevOps 팀은 최종적으로 codecommit 주소(ecsprojectdemo-samplebackendfastapistack-repo) 및 소스 위치 directory(codes/sample-backend-fastapi

)를 Service 팀에게 전달합니다.

### 4-7. API Backend Application 배포하기(Service Team)

```
서비스팀은 동일하게 CodeCommit ecsprojectdemo-samplebackendfastapistack-repo 를 clone 하고,
sample-backend-fastapi 를 복사 후, 최종 push 합니다. 최종적으로 CodePipeline 이 트리거되어
배포가 자동화되고 Accept 과정을 거쳐 최종 배포된 것을 확인할 수 있습니다.
```

```
git clone https://git-codecommit.ap-northeast-
2.amazonaws.com/v1/repos/ecsprojectdemo-samplebackendfastapistack-repo
sample-backend-fastapi
    cd sample-backend-fastapi
    mkdir codes
    cp -r ../aws-ecs-devops-using-aws-cdk-infra/codes/sample-backend-
fastapi ./codes/
    git add .
    git commit -m "initial commit"
    git push origin master
```

최종 directory 모습

#### AWS Builders DevOps - AWS CDK Hands-on Lab

| 5 ij 🗆 |
|--------|
|        |
|        |
|        |
|        |
|        |
|        |
|        |
|        |
|        |
|        |
|        |

### Pipelie 배포 모습

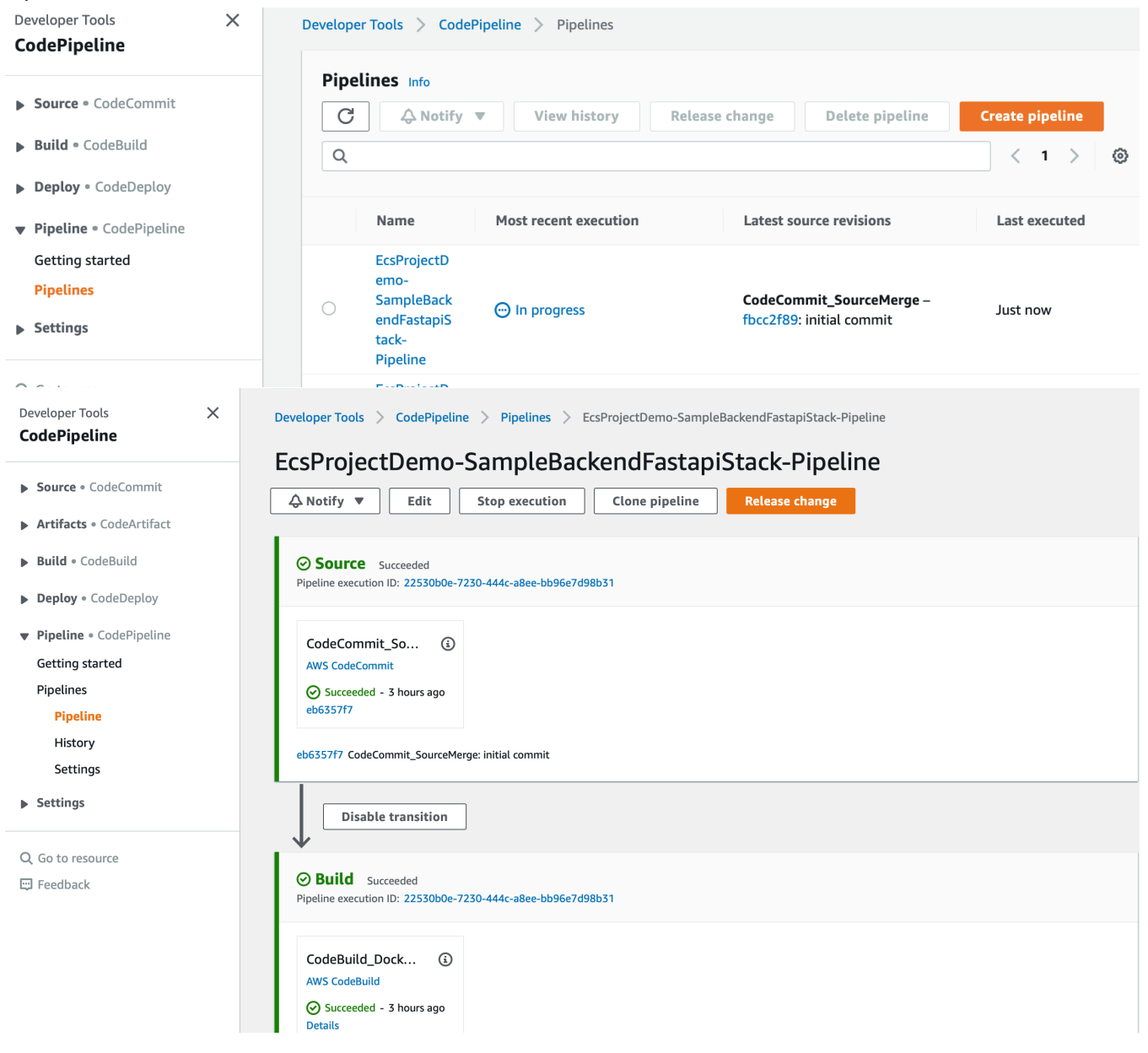

최종 배포되어 CloudWatch Dashboard 를 통하여 실시간 모니터링되는 화면은 다음과 같습니다. 전체 Request 갯수와 2XX Request 가 동일하여 이슈가 없음을 확인할 수 있습니다.

| ALB Metric                                                               |                                  |                                       |                     |                             |                          |          |                          |             |                |
|--------------------------------------------------------------------------|----------------------------------|---------------------------------------|---------------------|-----------------------------|--------------------------|----------|--------------------------|-------------|----------------|
| CloudWatch ×                                                             | EcsProjectDemo-Samp              | Add widget     Act                    | ions  Save dashboar | d                           |                          | 1        | lh <mark>3h</mark> 12h 1 | Try out the | e new interfac |
| Favorites 🕨                                                              | ALB-Request-Monito               | r                                     |                     |                             |                          |          |                          |             |                |
| Dashboards<br>EcsProjectDemo-<br>SampleBackendFastapiStack-<br>Dashboard | 2.2 k<br>RequestCount            | <b>2.2</b> k<br>HTTPCode_Target_2XX_C | ount                | Dunt HTTPCode_Target_4XX_Co | unt I HTTPCode_Target_5> | 0X_Count |                          |             |                |
| ► Alarms ▲ 3 ⊘ 7 ⊡ 2                                                     | ALB-Request                      |                                       |                     |                             |                          |          |                          |             | 0              |
| ▶ Logs                                                                   | Count                            |                                       |                     |                             |                          |          |                          |             |                |
| Metrics                                                                  | 2,950                            |                                       |                     |                             |                          |          |                          |             |                |
| Events                                                                   | 1,575                            |                                       |                     |                             |                          |          |                          |             |                |
| Application monitoring New                                               |                                  |                                       |                     |                             |                          |          |                          |             |                |
| Insights                                                                 | 200RequestCount >= 200           | for 3 datapoints within 15 minutes    |                     | 1                           | 1                        | 1        | 1                        |             |                |
| Settings                                                                 | 14:30<br>RequestCount            | 14:45 15:00                           | 15:15 15:           | 30 15:45 1                  | 6:00 16:15               | 16:30    | 16:45                    | 17:00       | 17:15          |
| Getting Started                                                          | ALB-Response<br>Seconds<br>0.032 |                                       |                     |                             |                          |          |                          |             |                |
|                                                                          | 0.016                            |                                       |                     |                             |                          | Mh       | $\mathcal{M}$            | Mh          | N              |
|                                                                          | 0.001 14:30 TargetResponseTime   | 14:45 15:00                           | 0 15:15 1           | 5:30 15:45                  | 16:00 16:15              | 16:30    | 16:45                    | 17:00       | 17:15          |

### ECS Service Metric

CPU 와 Memory 의 Utilization 이 10% 이하로 현재 여유 가동되고 있음을 확인할 수 있습니다.

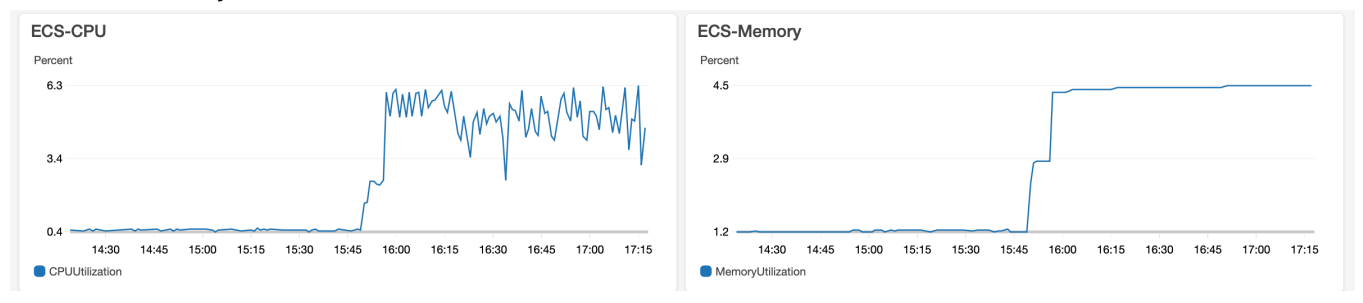

### DynamoDB Metric

내부적으로 DDB 의 Capacity 가 낮아서 Throttle 이 발생하고 있음을 확인할 수 있습니다.

| DDB-Latency                                                                                     | DDB-Throttled                                                                                                    |
|-------------------------------------------------------------------------------------------------|----------------------------------------------------------------------------------------------------|
| Milliseconds                                                                                    | Various units                                                                                                    |
| 2.01                                                                                            | 51.00                                                                                                    |
| 1.74                                                                                            | 26.50                                                                                                    |
| 1.47<br>14:30 14:45 15:00 15:15 15:30 15:45 16:00 16:15 16:30 16:45 17:00 17:15<br>Scan Puttern | 2.00<br>14:30 14:45 15:00 15:15 15:30 15:45 16:00 16:15 16:30 16:45 17:00 17:15<br>WriteThrottileEvents<br>ReadThrottileEvents |

### 4-8. 도전 과제

- DDB 의 Read/Write Capacity 를 높여서 Throttle 을 제거하세요.
- Frontend 에서 Backend 를 ServiceDiscovery 를 통하여 Endpoint 를 생성하여 호출하세요.
- ECS Service 에 AutoScaling 을 구현하고, Scaling 될 수 있도록 Load Test 강도를 높여 보세요.

### 4-9. 정리하기

최종적으로 다음과 같은 사전에 준비된 script 파일을 실행하여 리소스를 한번에 정리합니다. 참고로 DynamoDB, CodeCommit 그리고 ECR 과 같은 저장소들은 CDK 를 통해서 자동 삭제되지 않을 수 있으므로 수동 삭제하셔야 합니다.

sh scripts/destroy\_stacks.sh config/app-config-demo.json

물론 다시 새롭게 모든 스택을 한번에 배포하려면 다음과 같이 script 파일을 실행시킬 수 있습니다. sh scripts/deploy\_stacks.sh config/app-config-demo.json